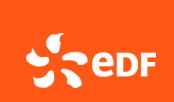

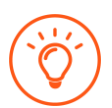

Le portail Generix pour déposer une facture : https://gis-edf-supplier.generix.biz

| 🕑 generix 🐐 Factures Mandats                               | 0 4                                                             |
|------------------------------------------------------------|-----------------------------------------------------------------|
| Accueil ePdf producteurs                                   |                                                                 |
|                                                            |                                                                 |
| 18<br>Factures émises                                      | S Factures transmises                                           |
| 100% des documents Demière mise à jour: 08/04/2025 à 08.45 | 70% des documents Demière mise à jour: 08/04/2025 à 08.45       |
|                                                            |                                                                 |
| 25% des documents Dernière mise à jour: 08/04/2025 à 08.45 | 8.45 «1% des documents Dernière mise à jour: 08/04/2025 à 08.45 |
| IMPORTER UNE FACTURE PRODUCTEUR<br>E<br>ePDF →             |                                                                 |
| Adresses de transmission des factures:                     |                                                                 |

Les spécificités techniques à respecter pour envoyer une facture sur votre portail Generix :

- La facture doit être en PDF natif :
  - le document doit être enregistré en PDF (à partir d'un logiciel de traitement de texte tel que Word, Excel...)
  - Il ne doit pas avoir été scanné, il ne doit donc pas être signé à la main
- Aucune contrainte particulière sur le nommage du fichier facture
- Taille maximale de la pièce jointe : 40 Mo

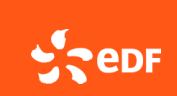

| Dépo                            | oser une facture :                                                                                                    |  |
|---------------------------------|----------------------------------------------------------------------------------------------------|--|
| 1                               | IMPORTER UNE FACTURE PRODUCTEUR                                                                                                    |  |
|                                 | Image: Second state state sta |  |
| (                               | i Descriptif des étapes pour télécharger une facture au format PDF                                                                                                    |  |
|                                 | Pour importer votre       POEr facture, il vous suffit d'utiliser l'encart ci-<br>dessous.       La facture est envoyée à notre moteur d'OCR (Extraction des<br>informations structurées).       Si toutes les informations necéssaires ont pu être extraites alors vous<br>retrouverez votre facture dans la liste des factures Emises         La taille maximum des fichiers est 40Mo.       Si toutes les informations decéssaires ont pu être extraites alors vous                                                                                                    |  |
|                                 |                                                                                                    |  |
| 2 Zone pour importer la facture |                                                                                                    |  |
|                                 | I Istorique des Imports NOM DU FICHER TAILLE STATUT UTILISATEUR DATE DE L'IMPORT                                                                                                    |  |
|                                 | facture-24247551-20240531-         66 KB         Tolksharper         14/06/2024                                                                                                    |  |
|                                 | i Historique des imports                                                                                                    |  |
|                                 | Attention : dans le tableau, sont affichées les 15 dernières factures émises                                                                                                    |  |
|                                 | one lois que la lacture est prise en compte ene disparait à historique des imports.                                                                                                    |  |
|                                 | <ul> <li>Dans les colonnes :</li> <li>« Date de l'import » = Date de dépose de la facture par le producteur</li> </ul>                                                                                                    |  |
| i                               | Astuce : le téléchargement de votre facture est confirmé dès lors qu'il apparait dans l'historique des imports.                                                                                                    |  |

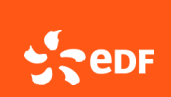

## Que faire en cas de facture <u>rejetée</u>? :

Le motif de rejet est consultable :

- Directement sur le portail, dans les informations « Erreurs de dématérialisation ».
- Dans le mail reçu automatiquement. Il caractérise la nature du rejet.

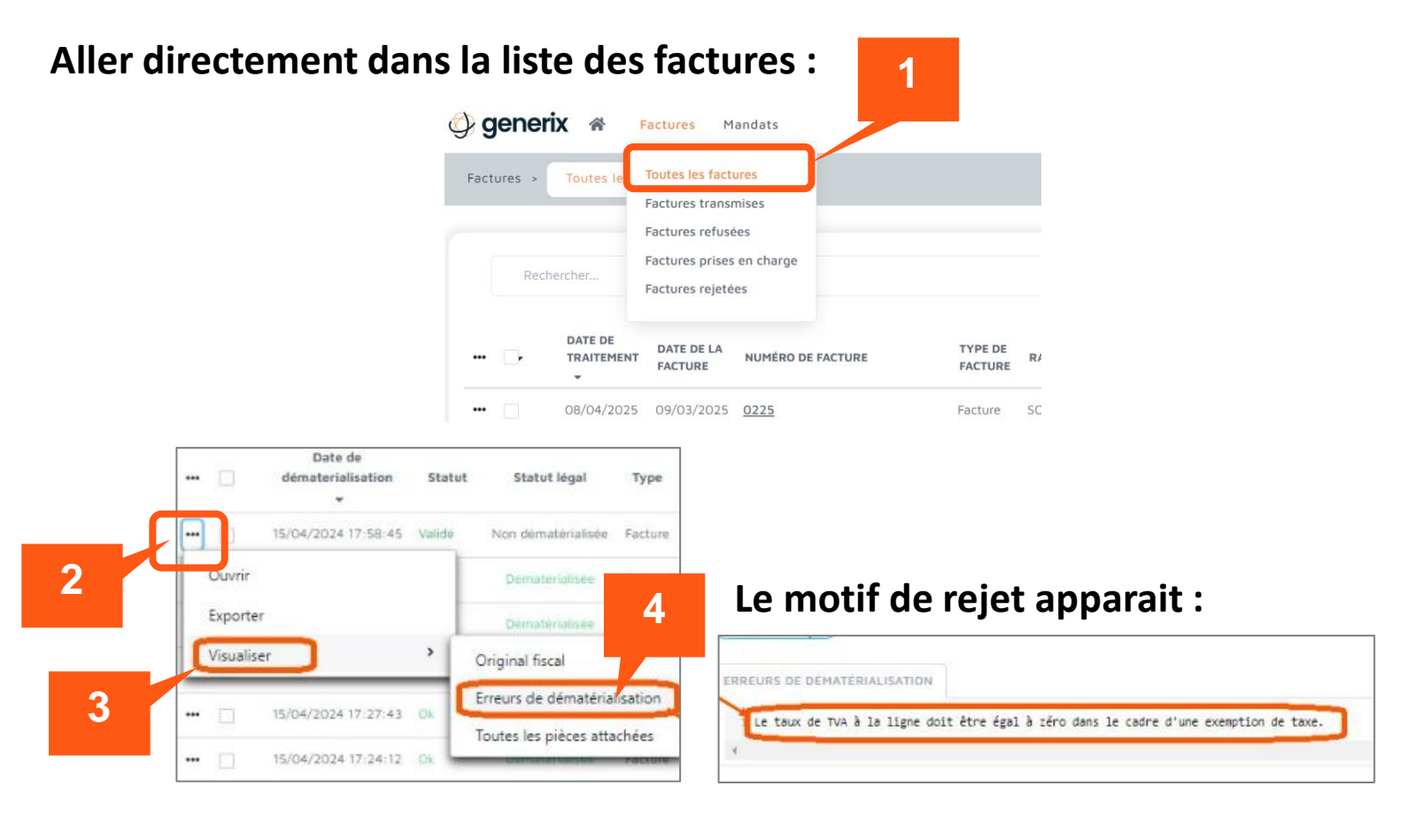

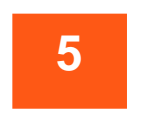

## Renvoyer une nouvelle facture modifiée

Le numéro de cette nouvelle facture doit être différent de la facture rejetée Si vous ne modifiez pas le numéro de facture, le document sera à nouveau rejeté.

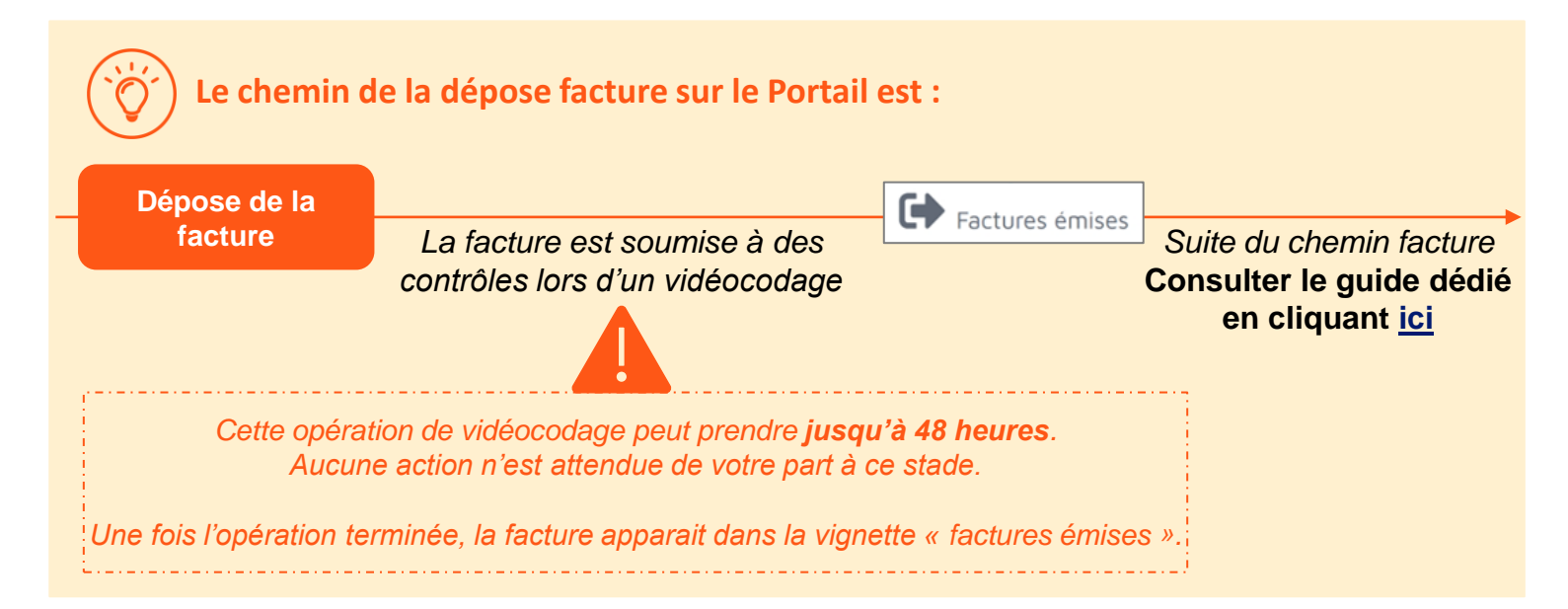

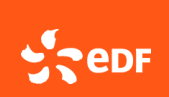

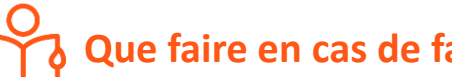

Que faire en cas de facture refusée ? :

Il n'y a pas d'action requise de votre part si votre facture est au statut « refusée » SAUF dans les deux cas particuliers détaillés ci-dessous :

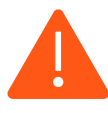

Cas particuliers à connaitre :

## 1<sup>er</sup> cas : Le motif de refus est : « Mandat absent »

Le statut « facture refusée » pour cause de « Mandat absent » est le seul motif de refus pour lequel vous avez la main pour que votre facture soit prise en compte sans la modifier. Pour rappel, toute facture téléchargée (ou envoyée) sur le portail ne sera prise en compte QUE si le(s) mandat(s) ont bien été importé(s).

Rappel : Le guide « se connecter au portail » détaille les étapes à suivre :

- Cliquer ici pour un mono SIREN
- Cliquer ici pour un « périmètre » (plusieurs SIREN)

Une fois le mandat signé, il est possible de renvoyer sa facture sans aucune modification pour traitement en utilisant la fonctionnalité « Rejeu Facture » du menu déroulant. Attention cette fonctionnalité n'est disponible que dans le cas d'une facture refusée.

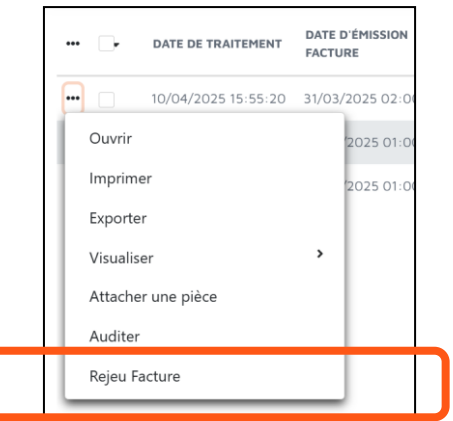

## 2<sup>ème</sup> cas : Le motif de refus est : « Doublon »

Dans le cas du statut « doublon » cela signifie qu'un autre document identique, avec le même SIREN et le même numéro facture est déjà importé sur le portail.

Nous vous invitons donc à vérifier, à l'aide du filtre, qu'il y a bien ce même document avec un autre statut que « doublon » nous vous invitons à suivre le statut de l'autre document. Vous n'avez pas d'action requise sur la facture au statut « doublon ».

Attention à bien modifier le numéro de facture aussi à l'intérieur de votre document AVANT de procéder au nouveau dépôt.

Plus d'information sur **le chemin facture** dans le guide dédié : Cliquer ici.